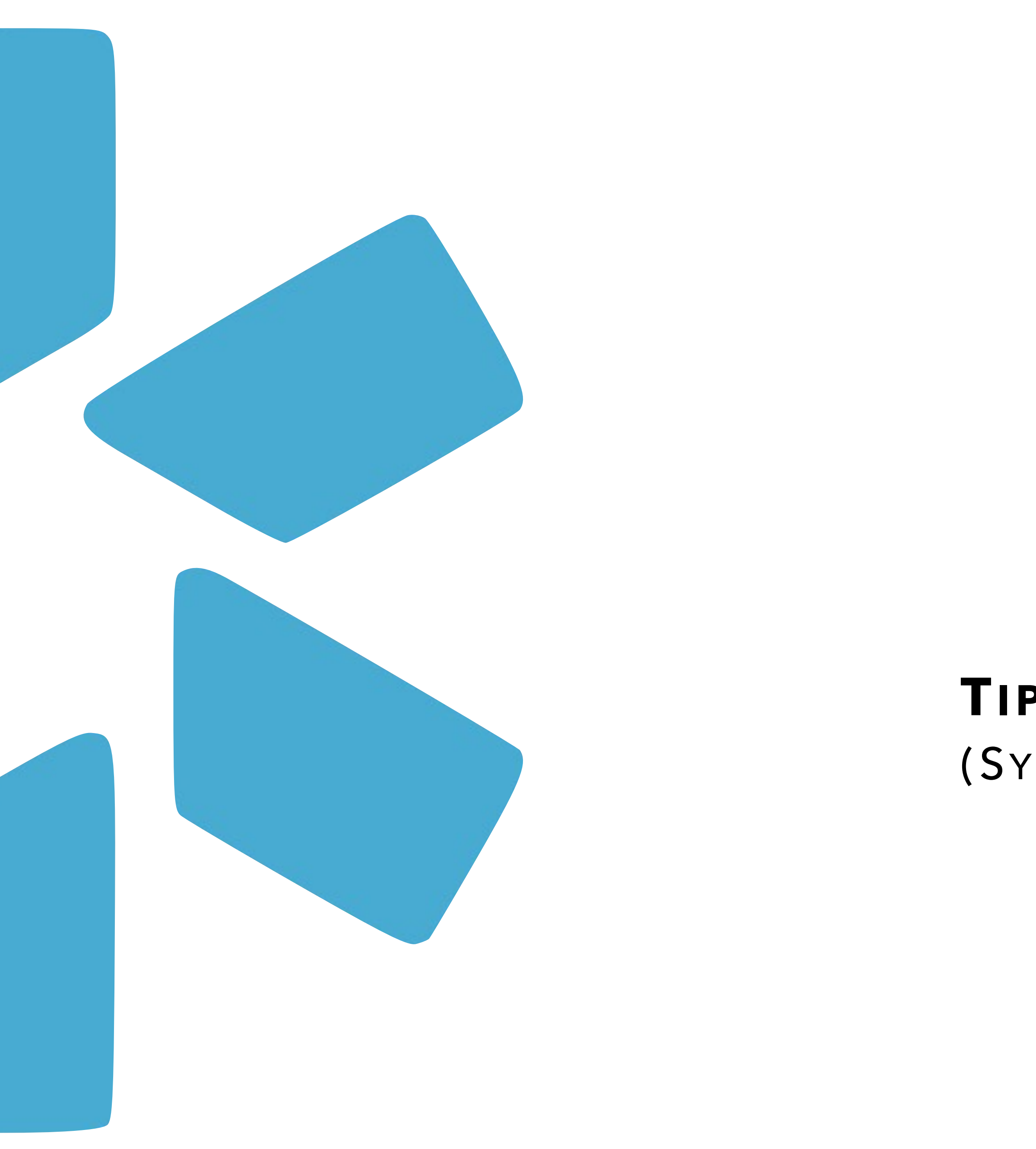

# **OneView**®

## TIP GUIDE : SAM EXCLUSIONS

(SYSTEM FOR AWARD MANAGEMENT)

## Introduction

- contracts due to misconduct or other issues.

### How to run a successful report:

- the account.

#### **SAM report outcomes:**

- reported to SAM.
- return information for all of these exclusions.

• Modio's OneView system is integrated with the SAM (System for Award Management) database. SAM provides information about providers who have been excluded from federal

• At this time, SAM is only available in V2. We are not yet running monthly updates for SAM, so you will want to set aside time to run SAM searches for your providers at scheduled intervals.

• In order to run a successful SAM search, you will need to ensure that there is an SSN on the provider's profile. This ensures that we are only returning results that are guaranteed to be your provider. Unlike our other exclusion list updater (OIG), we do not have a match status for SAM; this is because SAM does not let us search by NPI or date of birth.

• If you need to run aliases on SAM, you can add them as "Other Names" or "Query Only" in the Additional Names section. Our updater can run up to 15 names, including the primary name on

• If no results are found when you run the updater, you will see the provider's SAM Status update to Pass. This is the ideal status for a provider, since it means that no exclusions for them have been

• If results are found, you will see the provider's SAM Status update to Fail. This indicates that at least one exclusion for the provider has been reported to SAM, and additional investigation is needed. It is possible for multiple agencies to have reported exclusions to SAM; if this is the case, the updater will

| modio 📩                                                                       |                           |             | New Features                                                     | Modio V Support 🚺 Noah Lam 🗸                                                  |
|-------------------------------------------------------------------------------|---------------------------|-------------|------------------------------------------------------------------|-------------------------------------------------------------------------------|
| Team Forms Tracking Logins Tasks Notes                                        |                           |             |                                                                  |                                                                               |
| Modio Health Carbon Demo (San Francisco, CA) 🗸                                |                           |             |                                                                  | Add Provider +                                                                |
| All Providers                                                                 | Search a Provider Name of | r NPI       | •                                                                | Sections (1) ^                                                                |
| Actions & Exclusions                                                          | X SAI                     | M Search    | INS & EXCLUSIONS                                                 |                                                                               |
| <pre><b>Provider Name →</b></pre>                                             | Title Prim Prov           | ifications  | Event Log<br>OIG<br>SAM                                          | Practice/Employer<br>Facility Affiliations<br>Work History<br>Peer References |
| <ul> <li>Cronin, John</li> <li>Dalati, Maher</li> </ul>                       | MD Critic CAC<br>MD Pedic | d'I Names   | Board Certifications<br>Other Certifications<br>ATION & TRAINING | Military Experience MALPRACTICE INSURANCE Malpractice Insurance               |
| Exclusion AgencyExclusion TypeHealth And Human ServiceProhibition/Restriction | Exclusion Program Stat    | te Licenses | Education & Training<br>Exams                                    | DOCUMENTS<br>Documents                                                        |
| Office Of Personnel Manag Prohibition/Restriction                             | Reciprocal                |             |                                                                  |                                                                               |

#### Locating the SAM Updater

Start by clicking the Sections button on the right hand side of the dashboard.

Next, select the **SAM** checkbox in the V2 Sections menu. This will allow the SAM grid to display for your team.

| mod       | lio 🗶                                 |       |                    |                           |                                    |            | New           | Features Modio U S   | upport  Meg    | jan Peters 🗸 🗸  |                                |
|-----------|---------------------------------------|-------|--------------------|---------------------------|------------------------------------|------------|---------------|----------------------|----------------|-----------------|--------------------------------|
| Team      | Forms Tracking Logins Tasks Notes     |       |                    |                           |                                    |            |               |                      |                |                 |                                |
| *         | Modio Health QA (San Francisco, CA) 🗸 |       |                    |                           |                                    |            |               |                      | A              | \dd Provider +  |                                |
| All Provi | ders                                  |       |                    | Search a Provider Name or | NPI                                | •          |               |                      | S              | Sections (1) $$ |                                |
| Action    | s & Exclusions                        |       |                    |                           |                                    |            |               |                      |                |                 |                                |
| •         | SAM                                   |       |                    |                           |                                    |            |               | 16 Pass              | Fail 156 Tota  |                 |                                |
| All       | 123_ok_sam vlada vladka               |       |                    |                           |                                    |            |               |                      |                |                 | Running the SAM Un             |
|           | Provider Name                         | Title | Primary Specialty  | Aliases                   | Search Criteria                    | SAM Number | SAM Status    | Last Updated         | Actions 🌗      | :               | Running the SAM Op             |
|           |                                       | •     | -                  | •                         | •                                  |            | •             |                      |                |                 | Find your provider in the list |
| >         | Gelpi, Juan                           | MD    | Colorectal Surgery | No                        | Name + SSN                         |            | 🕀 Pass 🤡      | 11/10/2022 📿 🖨       | <del>0 b</del> | <u> </u>        |                                |
| >         | Marten, Lily                          | MD    | Family Medicine    | No                        | Name + SSN                         |            | 🖲 Scheduled 🚣 | No History 📿         | 0 6            |                 |                                |
| >         | Addesso, Thomas                       | PTAAS | Case Management    | No                        | Name + SSN                         |            | 🖲 Scheduled 🚣 | No History  📿        | 0              |                 |                                |
| >         | Goodson, Landon                       | PTAAS | No Specialty       | No                        | Name + SSN                         |            | 🔍 Scheduled 🊣 | No History 🛛 📿       | 0              |                 | SAM will begin to run autom    |
| >         | Kanakeswaran, Kanagasabai             | MD    | Internal Medicine  | No                        | SAM Number                         | S4MRBF4T7  | 🔍 Fail 🖨      | 11/09/2022 🏾 📿 🥝     | OĽ             | -               |                                |
|           |                                       |       |                    |                           |                                    |            |               |                      |                |                 |                                |
|           | Privacy Policy                        |       |                    | © 202                     | 2 Modio Health All rights reserved |            |               | Terms and Conditions |                | <b>Q</b> Chat   |                                |

modio 📩

d . cally.

| modio 📩                                        |       |                        |                           |                                     |          |
|------------------------------------------------|-------|------------------------|---------------------------|-------------------------------------|----------|
| Team Forms Tracking Logins Tasks Notes         |       |                        |                           |                                     |          |
| Modio Health QA (San Francisco, CA) 🗸          |       |                        |                           |                                     |          |
| All Providers                                  |       |                        | Search a Provider Name or | NPI                                 |          |
| Actions & Exclusions                           |       |                        |                           |                                     |          |
| SAM                                            |       |                        |                           |                                     |          |
| All 123_ok_sam                                 |       |                        |                           |                                     | _        |
| Provider Name                                  | Title | Primary Specialty      | Aliases                   | Search Criteria                     | SAM Numb |
|                                                | •     | -                      | •                         | Name + SSN + Aliases 🛛 🗶 🔻          |          |
| > Jones, Tester                                | MD    | Internal Medicine      | Yes                       | Name + SSN + <u>1 Aliases</u>       |          |
| > Dudley Burrell, Helen                        | FNP-C | Family Nurse Practitio | Yes                       | Name + SSN + <u>1 Aliases</u>       |          |
| > Pou, Nelson                                  | MD    | Obstetrics and Gynec   | Yes                       | Name + SSN + <u>7 Aliases</u>       |          |
| > Aaron, Joshua                                | MD    | Pulmonary Medicine     | Yes                       | Name + SSN + <u>1 Aliases</u>       |          |
| > Anderson, Brenda                             | PT    | Physical Therapy       | Yes                       | Name + SSN + <u>1 Aliases</u>       |          |
| > Gilmore, Gail                                | OPA   | Neonatal-Perinatal M   | Yes                       | Name + SSN + <u>1 Aliases</u>       |          |
| ۰ کې او لو لو لو لو لو لو لو لو لو لو لو لو لو | 4     |                        |                           |                                     | 1        |
|                                                |       |                        |                           |                                     |          |
|                                                |       |                        |                           |                                     |          |
|                                                |       |                        |                           |                                     |          |
| Privacy Policy                                 |       |                        | © 20:                     | 22 Modio Health All rights reserved |          |

#### New Features Modio U Support 🕕 Megan Peters 🗸 Add Provider + Sections (1) 🗸 -0 Fail 6 Total 4 Pass Actions 🌗 : SAM Status Last Updated ber • . ~ . . . E No History 📿 0 🔍 Scheduled 🚣 No History 📿 Ŀ 🔍 Scheduled 🍰 08/25/2022 📿 🥥 🚦 🕘 Pass 🥝 11/10/2022 🎜 📀 🕒 🖺 🗨 Pass 🥝 11/10/2022 🏾 🕹 😒 🕓 🖺 🗨 Pass 🥑 ÷. **D** Chat **Terms and Conditions**

#### **Returning Alias information**

Understand whether your SAM search was run with aliases in these columns. You can also view how many aliases were used within the search criteria.

| modio 📩                                |          |                    |                           |                                              |            | N           | ew Features Modio U Suppo | rt 🕠 Megan Peters 🗸 |
|----------------------------------------|----------|--------------------|---------------------------|----------------------------------------------|------------|-------------|---------------------------|---------------------|
| Team Forms Tracking Logins Tasks Notes | s        |                    |                           |                                              |            |             |                           |                     |
| Modio Health QA (San Francisco, CA) 🗸  |          |                    |                           |                                              |            |             |                           | Add Provider +      |
| All Providers                          |          |                    | Search a Provider Name or | NPI                                          | •          |             |                           | Sections (1) 🗸      |
| Actions & Exclusions                   |          |                    |                           |                                              |            |             |                           |                     |
| SAM                                    |          |                    |                           |                                              |            |             | 16 Pass 6 Fail            | 156 Total           |
| All 123_ok_sam vlada vladka            |          |                    |                           |                                              |            |             |                           |                     |
| Provider Name                          | Title    | Primary Specialty  | Aliases                   | Search Criteria                              | SAM Number | SAM Status  | Last Updated Ac           | etions 🚺 🚦          |
|                                        | •        | -                  | •                         | •                                            |            |             | •                         |                     |
| ∽ Gelpi, Juan                          | MD       | Colorectal Surgery | No                        | Name + SSN                                   |            | 🔍 Pass 🥝    | 11/10/2022 2 📀 🤇          |                     |
| Exclusion Agency Exclusion Type        | Exclusio | n Program Ex       | clusion Status            | Active Date Termination Date No Rows To Show | Last Name  | First Name  | Middle Name               |                     |
| > Marten, Lily                         | MD       | Family Medicine    | No                        | Name + SSN                                   |            | Scheduled 🚣 | No History 🤗              |                     |
| 4 F                                    | 4        |                    |                           |                                              |            |             |                           | Þ                   |
|                                        |          |                    |                           |                                              |            |             |                           |                     |
| Privacy Policy                         |          |                    | © 202                     | 22 Modio Health All rights reserved          |            |             | Terms and Conditions      | <b>O</b> Chat       |

#### Understanding SAM Search Results - Pass

If there are no results found for your provider, the SAM Status field will update to "Pass," and you will see a green checkmark
 indicating a successful Carbon run with no exclusions found.

modio 🔀

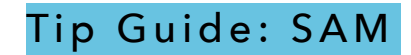

|   | mo       | dio ≴                                 |       |                      |                          |                                      |            | New           |
|---|----------|---------------------------------------|-------|----------------------|--------------------------|--------------------------------------|------------|---------------|
| Γ | Team     | ) Forms Tracking Logins Tasks N       | lotes |                      |                          |                                      |            |               |
| [ | *        | Modio Health QA (San Francisco, CA) 🗸 | ,     |                      |                          |                                      |            |               |
|   | All Prov | riders                                |       |                      | Search a Provider Name o | r NPI                                | •          |               |
| L | Actio    | ons & Exclusions                      |       |                      |                          |                                      |            |               |
|   | •        | SAM                                   |       |                      |                          |                                      |            |               |
| L | All      | 123_ok_sam vlada vladka               |       |                      |                          |                                      |            |               |
|   |          | Provider Name                         | Title | Primary Specialty    | Aliases                  | Search Criteria                      | SAM Number | SAM Status    |
| L |          |                                       |       | •                    | •                        | •                                    |            | -             |
|   |          | Rewitzer, Jenney                      | IVID  | но эресіціту         | NU                       | NUTLE T SSN                          |            |               |
|   | >        | Smith, Aiping                         | MD    | No Specialty         | No                       | Name + SSN                           |            | 🕀 Scheduled 🍰 |
| L | >        | Forgan, Claire                        | UNK   | No Specialty         | No                       | Name + SSN                           |            | 🕀 Scheduled 雥 |
| L | >        | Agbi, John                            | MD    | Hospitalist          | No                       | SAM Number                           | S4MRG702W  | 🔁 Fail 🖨      |
|   | >        | Pou, Nelson                           | MD    | Obstetrics and Gynec | Yes                      | Name + SSN + <u>7 Aliases</u>        |            | 🖲 Scheduled 🚑 |
|   | 4        | Aaron Joshua                          | MD.   | Pulmonary Medicine   | Vac                      | Name + SSN + 1 Aliases               |            | A Dree 🙈      |
|   |          |                                       |       |                      |                          |                                      |            |               |
|   |          |                                       |       |                      |                          |                                      |            |               |
| L |          |                                       |       |                      |                          |                                      |            |               |
|   |          |                                       |       |                      |                          |                                      |            |               |
|   |          |                                       |       |                      |                          |                                      |            |               |
| l |          | Privacy Policy                        |       |                      | © 20                     | 022 Modio Health All rights reserved |            |               |

| All Providers                              |          |                      | Search a Provider Name or | NPI                           | •                          |               |
|--------------------------------------------|----------|----------------------|---------------------------|-------------------------------|----------------------------|---------------|
| Actions & Exclusions                       |          |                      |                           |                               |                            |               |
| SAM                                        |          |                      |                           |                               |                            |               |
| All 123_ok_sam vlada vladka                |          |                      |                           |                               |                            |               |
| Provider Name                              | Title    | Primary Specialty    | Aliases                   | Search Criteria               | SAM Number                 | SAM Status    |
|                                            |          | •                    |                           |                               | •                          |               |
| ✓ Agbi, John                               | MD       | Hospitalist          | No                        | SAM Number                    | S4MRG702W                  | 🕀 Fail 😑      |
| Exclusion Agency Exclusion Type            |          | Exclusion Program    | Exclusion Status          | Active Date                   | Termination Date Last Name | First N       |
| Office Of Personnel Managem Prohibition/Re | triction | Reciprocal           | € Active                  | 02/28/2021                    | Indefinite Agbi            | John          |
| > Pou, Nelson                              | MD       | Obstetrics and Gynec | Yes                       | Name + SSN + <u>7 Aliases</u> |                            | 🖲 Scheduled 🚣 |
|                                            | • •      |                      |                           |                               |                            |               |

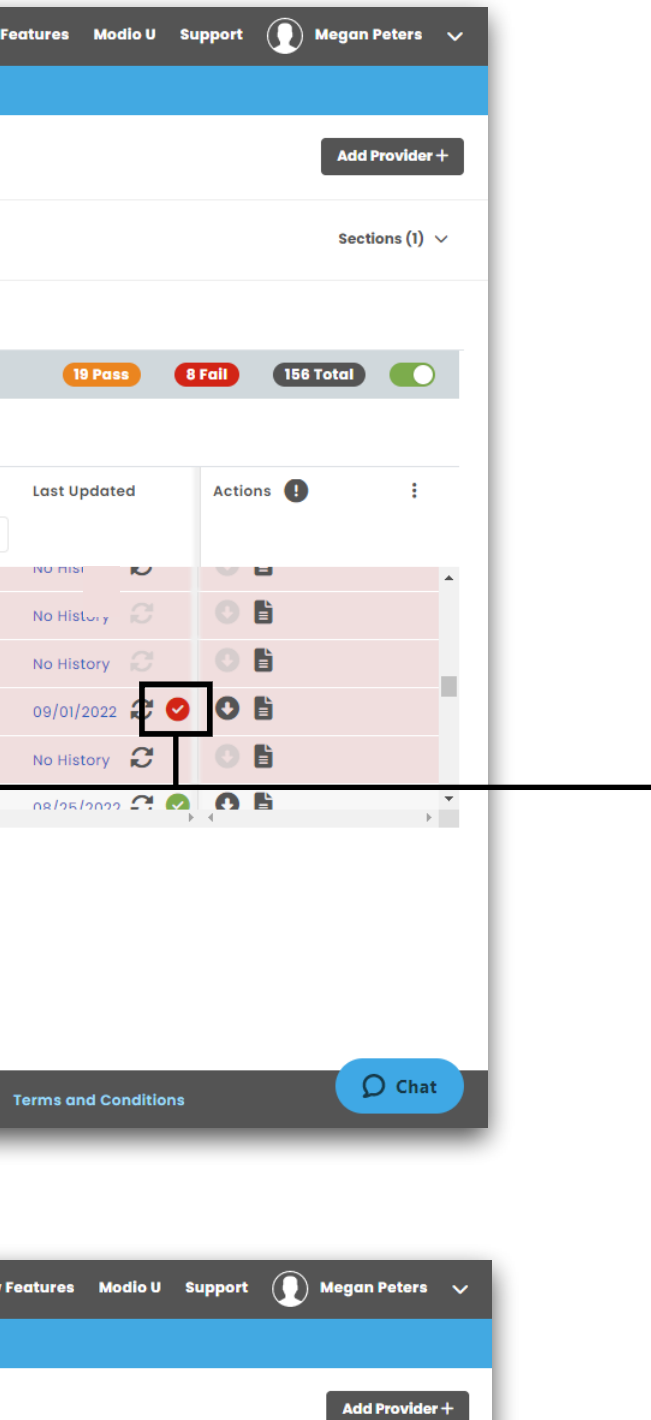

Sections (1)  $\, \smallsetminus \,$ 

19 Pass 8 Fail 156 Total

022 🕄 🥑 🚺

Odion

2

Middle Name

0

rms and Conditions

#### Understanding SAM Search Results -Fail (<u>Single</u> Result)

If one result is found for your provider, the SAM Status field will update to "Fail," and you will see a red checkmark 🐼 indicating a successful Carbon run with at least one exclusion found.

#### Understanding SAM Search Results -Fail (<u>Single</u> Result in detailed view)

To see details about the exclusion, click on the caret to the left of the Provider Name field. This will expand additional details, such as the Exclusion Agency, Exclusion Status, and Active Date. modio 🔀

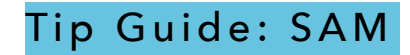

| modio 🜟                       |             |                   |                           |                                     |            | New           |
|-------------------------------|-------------|-------------------|---------------------------|-------------------------------------|------------|---------------|
| Team Forms Tracking Logins 1  | lasks Notes |                   |                           |                                     |            |               |
| Modio Health QA (San Francisa | co, CA) 🗸   |                   |                           |                                     |            |               |
| All Providers                 |             |                   | Search a Provider Name or | NPI                                 | •          |               |
| Actions & Exclusions          |             |                   |                           |                                     |            |               |
| SAM                           |             |                   |                           |                                     |            |               |
| All 123_ok_sam vlada vlad     | dka         |                   |                           |                                     |            |               |
| Provider Name                 | Title       | Primary Specialty | Aliases                   | Search Criteria                     | SAM Number | SAM Status    |
|                               | •           | •                 | •                         | •                                   |            | -             |
| Addesso, momus                | PIAAS       | Case Management   | NU                        | NUTLE T SSN                         |            | K Scheduled 📶 |
| > Goodson, Landon             | PTAAS       | No Specialty      | No                        | Name + SSN                          |            | Scheduled 🚣   |
| > Kanakeswaran, Kanagasabai   | MD          | Internal Medicine | No                        | SAM Number                          | S4MRBF4T7  | 🔍 Fail 🖨      |
| > Snow, John                  | MD          | Family Medicine   | No                        | Name + SSN                          |            | 🖲 Scheduled 🏖 |
| > Zhivago, Yuri               | MD          | Family Medicine   | No                        | Name + SSN                          |            | 🖲 Pass 🤡      |
| Cruciani Dicardo              | MD          | Pain Medicine     | No                        | Name + SCN                          |            | A Scheduled   |
|                               |             |                   |                           |                                     |            |               |
|                               |             |                   |                           |                                     |            |               |
|                               |             |                   |                           |                                     |            |               |
|                               |             |                   |                           |                                     |            |               |
|                               |             |                   |                           |                                     |            |               |
|                               |             |                   |                           |                                     |            |               |
| Privac                        | y Policy    |                   | © 20                      | 22 Modio Health All rights reserved |            |               |

| l Providers                             |                                       |                   | Search a Provider Name or N | IPI             |                  | •            |            |         |
|-----------------------------------------|---------------------------------------|-------------------|-----------------------------|-----------------|------------------|--------------|------------|---------|
| Actions & Exclusions                    |                                       |                   |                             |                 |                  |              |            |         |
| SAM                                     |                                       |                   |                             |                 |                  |              |            |         |
| All 123_ok_sam vlad                     | a vladka                              |                   |                             |                 |                  |              |            |         |
| Provider Name                           | Title                                 | Primary Specialty | Aliases                     | Search Criteria | SAM Numbe        | r            | SAM Status |         |
|                                         |                                       | •                 | •                           |                 | •                |              |            |         |
| <ul> <li>Kanakeswaran, Kanag</li> </ul> | asabai MD                             | Internal Medicine | No                          | SAM Number      | S4MRBF4T7        |              | 🖲 Fail 😑   |         |
| Exclusion Agency                        | Exclusion Type                        | Exclusion Program | Exclusion Status            | Active Date     | Termination Date | Last Name    | Fi         | rst Nan |
| Health And Human Services, E            | D Prohibition/Restriction             | Reciprocal        | € Active                    | 12/19/2019      | Indefinite       | Kanakeswaran | Kc         | inagas  |
| Office Of Personnel Manaaem             | Prohibition/Restriction               | Reciprocal        | € Active                    | 02/12/2020      | Indefinite       | Kanakeswaran | Kc         | inagas  |
|                                         |                                       |                   |                             |                 |                  |              |            |         |
|                                         |                                       |                   |                             |                 |                  |              |            |         |
|                                         | • • • • • • • • • • • • • • • • • • • |                   |                             |                 |                  |              |            |         |

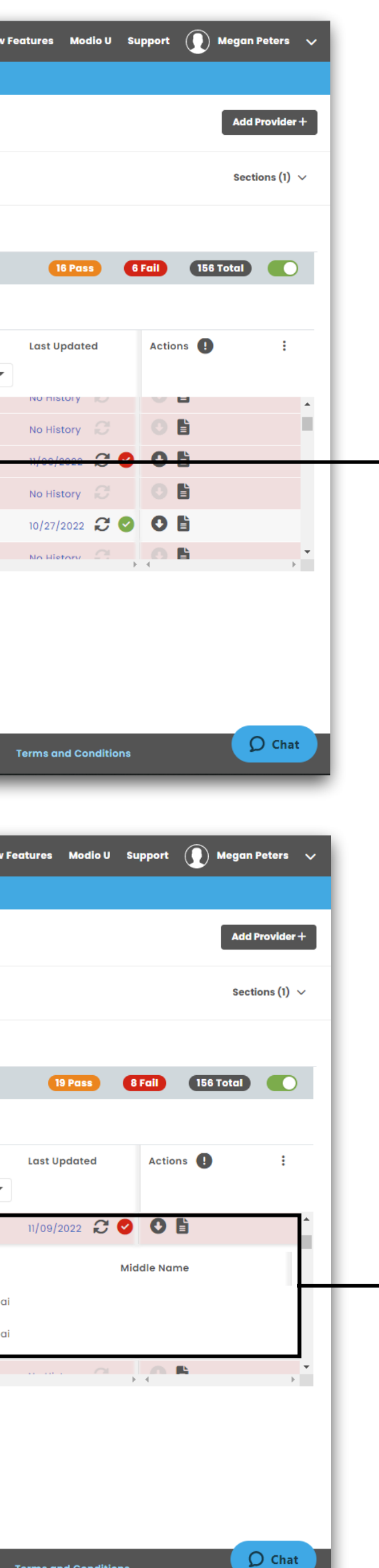

#### Understanding SAM Search Results -Fail (<u>Multiple</u> Results)

If more than one result is found for your provider, the SAM Status field will update to "Fail," and you will see a red checkmark indicating a successful Carbon run with at least one exclusion found.

#### Understanding SAM Search Results -Fail (<u>Multiple</u> Results in detailed view)

To see details about the exclusions, click on the caret to the left of the Provider Name field. You will see a new line item in the expanded fields for each exclusion, separated by Agency Name. Note that details for each exclusion may be different, depending on what information was reported by each agency. modio 💦

| mod        | lio 📩                                 |       |                    |                           |                                     |            |
|------------|---------------------------------------|-------|--------------------|---------------------------|-------------------------------------|------------|
| Team       | Forms Tracking Logins Tasks Notes     |       |                    |                           |                                     |            |
|            | Modio Health QA (San Francisco, CA) 🗸 |       |                    |                           |                                     |            |
| All Provic | lers                                  |       |                    | Search a Provider Name or | NPI                                 | •          |
| Action     | s & Exclusions                        |       |                    |                           |                                     |            |
| 🌔 s        | АМ                                    |       |                    |                           |                                     |            |
| All        | 123_ok_sam vlada vladka               |       |                    |                           |                                     |            |
|            | Provider Name                         | Title | Primary Specialty  | Aliases                   | Search Criteria                     | SAM Number |
|            |                                       | •     | •                  | •                         | •                                   |            |
| >          | Gelpi, Juan                           | MD    | Colorectal Surgery | No                        | Name + SSN                          |            |
| >          | Marten, Lily                          | MD    | Family Medicine    | No                        | Name + SSN                          |            |
| >          | Addesso, Thomas                       | PTAAS | Case Management    | No                        | Name + SSN                          |            |
| >          | Goodson, Landon                       | PTAAS | No Specialty       | No                        | Name + SSN                          |            |
| >          | Kanakeswaran, Kanagasabai             | MD    | Internal Medicine  | No                        | SAM Number                          | S4MRBF4T7  |
| 4          | Þ                                     | 4     |                    |                           |                                     |            |
|            |                                       |       |                    |                           |                                     |            |
|            |                                       |       |                    |                           |                                     |            |
|            |                                       |       |                    |                           |                                     |            |
|            |                                       |       |                    |                           |                                     |            |
|            | Privacy Policy                        |       |                    | © 202                     | 22 Modio Health All rights reserved |            |

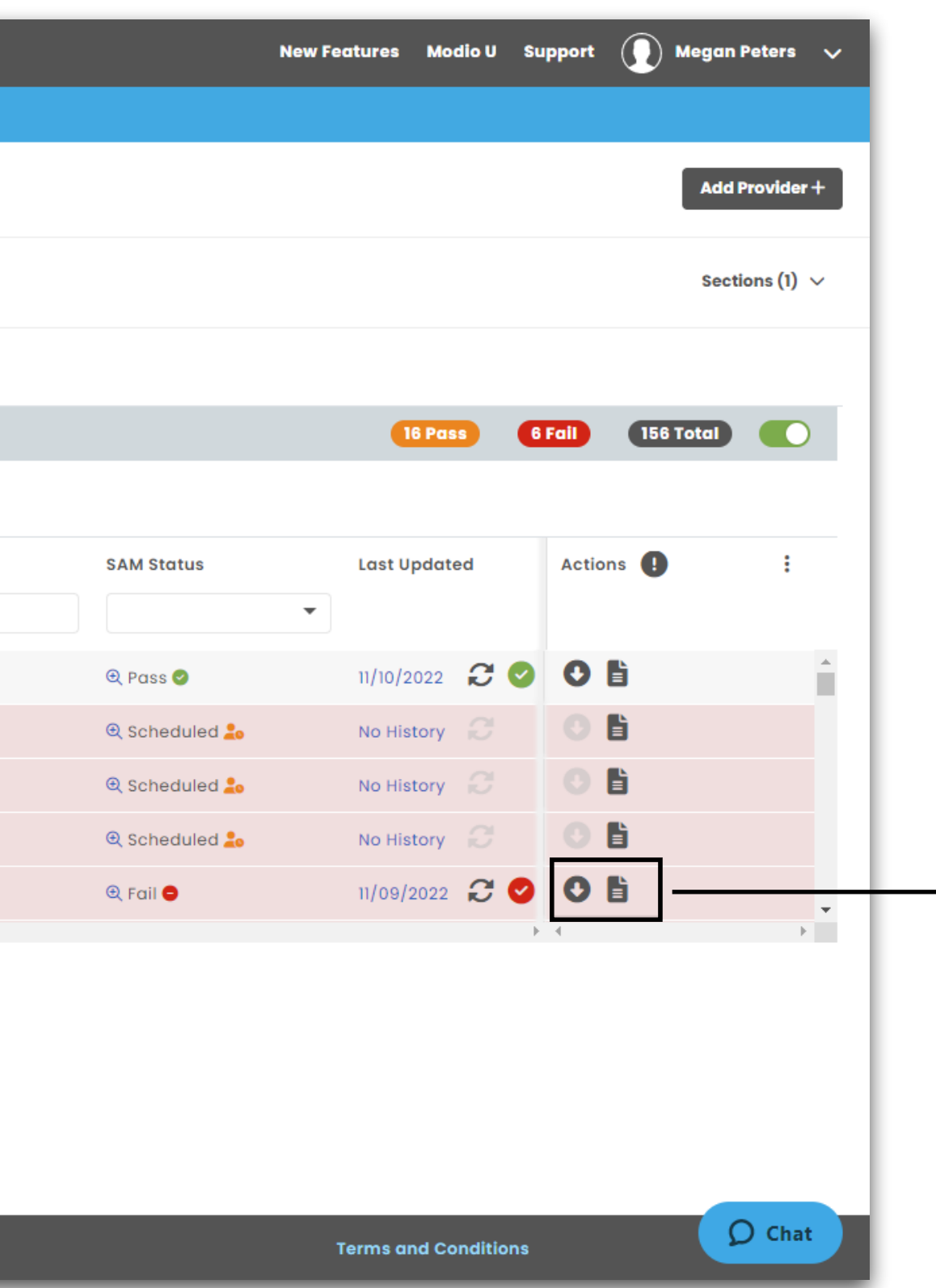

#### **Verification Documents - Part I**

The updater will automatically upload a verification PDF containing the search results to your provider's Documents section.

You can view the PDF by clicking on Download button .

If you want to see previous documents, click on the Tags, Notes, Docs icon and locate the version of the PDF that you need.

| moo        | lio 📩                                 |         | Edit SAM for J                        |             | 4D               |                           |              |           |
|------------|---------------------------------------|---------|---------------------------------------|-------------|------------------|---------------------------|--------------|-----------|
| Team       | Forms Tracking Logins Tasks Notes     |         | Eart SAM for J                        | John Agbi N |                  |                           |              |           |
|            |                                       |         | Tag(s)                                |             |                  |                           |              |           |
|            | Modio Health QA (San Francisco, CA) 🗸 |         | Input tag(s)                          |             |                  |                           |              |           |
|            |                                       |         |                                       |             |                  |                           |              |           |
| All Provid | lers                                  |         | Notes                                 |             |                  |                           |              |           |
| Action     | s & Evolucions                        |         | Public 0                              | Team 0      |                  |                           |              |           |
|            |                                       |         | (0 of 3000)                           |             |                  |                           |              |           |
| • • s      | AM                                    |         |                                       |             |                  |                           |              |           |
|            | 123 ok sam vlada vladka               |         |                                       |             |                  |                           |              |           |
|            |                                       |         |                                       |             |                  |                           |              |           |
|            | Provider Name                         | Title P |                                       |             |                  |                           |              |           |
|            |                                       | <b></b> | Documents                             |             |                  |                           |              |           |
| >          | Agbi, John                            | MD H    |                                       |             |                  |                           |              |           |
|            | Pou Nelson                            | MD C    |                                       |             |                  | Drop documents            | here         |           |
|            |                                       |         |                                       |             |                  | or Click here to br       | owse         |           |
| >          | Aaron, Joshua                         | MD P    | · · · · · · · · · · · · · · · · · · · |             |                  | PDF, DOCX, TXT, RTF, GIE  | IPG PNG      |           |
| >          | Anderson, Brenda                      | PT P    |                                       |             |                  | 101,000,1,1,1,1,1,1,0     | , 51 0,1 110 |           |
| >          | Goldsmith, Jerry                      | EMT E   | Name                                  |             | Document Type    | Permission                | Date         | Ξ Exp. Do |
| 4          | •                                     | 4       |                                       |             | •                |                           | •            |           |
|            |                                       |         | SAM Agbi Johr                         | n 09-01-2   | SAM Verification | Public                    | 09/01/2022   | 2         |
|            |                                       |         | •                                     |             |                  |                           |              |           |
|            |                                       |         |                                       |             |                  |                           |              |           |
|            |                                       |         |                                       |             |                  |                           |              |           |
|            | Privacy Policy                        |         |                                       |             |                  |                           |              |           |
|            | Privacy Policy                        |         |                                       |             | @ 20             | 22 Moulo Realth All right | 316361760    |           |

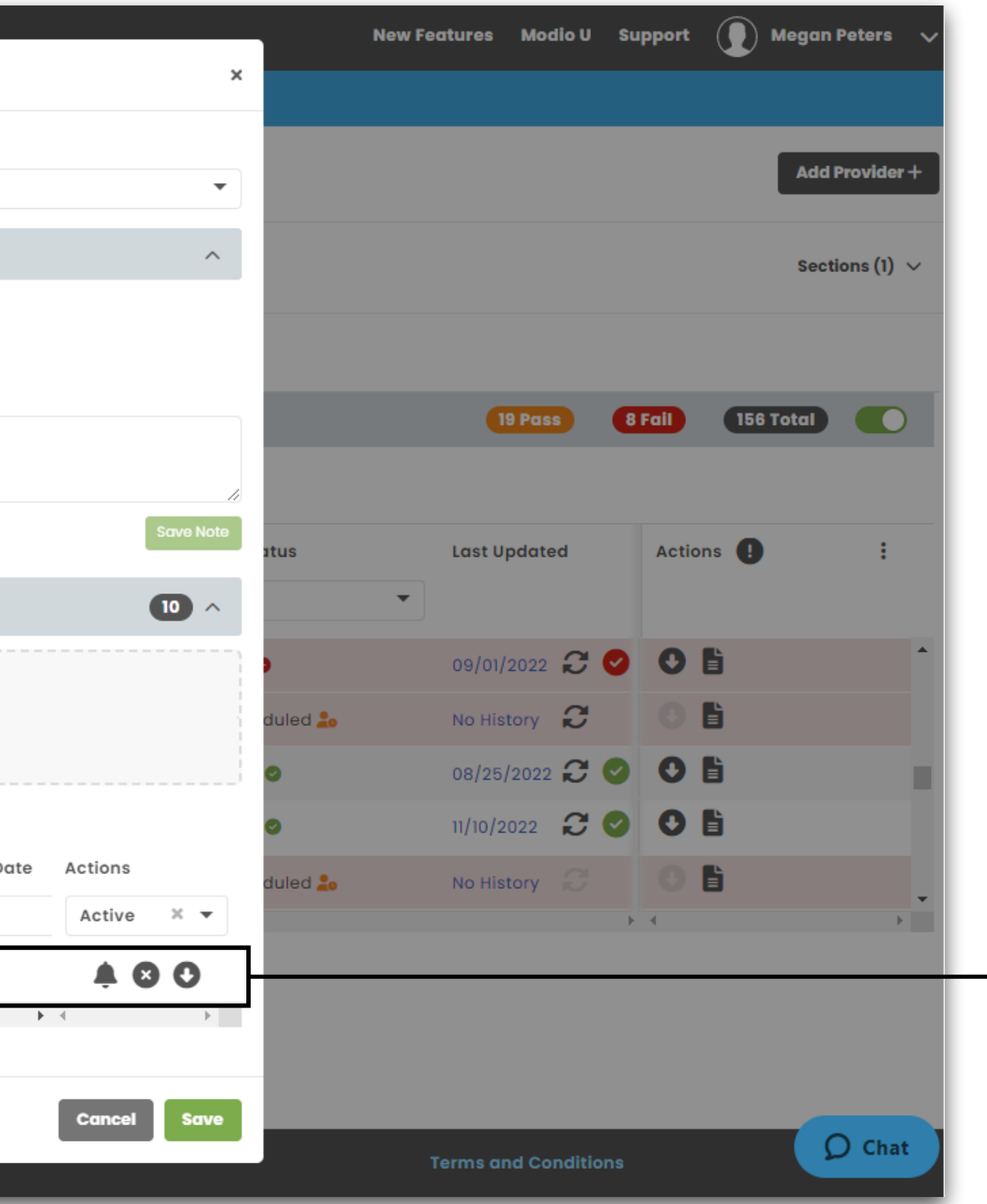

#### **Verification Documents - Part II**

The verification PDF will contain a screenshot of the main SAM search page, and if the provider has any exclusions found, it will also contain a detail page for each exclusion. For your safety, we have blinded all but the last 4 digits of the provider's SSN in the PDF.

|                           | mod     | io 🗱                                  |       |                    |         |                 |            | Ne            |  |  |  |
|---------------------------|---------|---------------------------------------|-------|--------------------|---------|-----------------|------------|---------------|--|--|--|
|                           | Team    | Forms Tracking Logins Tasks Notes     |       |                    |         |                 |            |               |  |  |  |
|                           |         | Modio Health QA (San Francisco, CA) 🗸 |       |                    |         |                 |            |               |  |  |  |
| All Providers Name or NPI |         |                                       |       |                    |         |                 |            |               |  |  |  |
|                           | Actions | s & Exclusions                        |       |                    |         |                 |            |               |  |  |  |
|                           | 🌔 s     | AM                                    |       |                    |         |                 |            |               |  |  |  |
|                           | All     | 123_ok_sam vlada vladka               |       |                    |         |                 |            |               |  |  |  |
|                           |         | Provider Name                         | Title | Primary Specialty  | Aliases | Search Criteria | SAM Number | SAM Status    |  |  |  |
|                           |         |                                       | •     | •                  | •       | •               |            |               |  |  |  |
|                           | >       | Gelpi, Juan                           | MD    | Colorectal Surgery | No      | Name + SSN      |            | 🕀 Pass 🥥      |  |  |  |
|                           | >       | Marten, Lily                          | MD    | Family Medicine    | No      | Name + SSN      |            | 🕘 Scheduled 🍰 |  |  |  |
|                           | >       | Addesso, Thomas                       | PTAAS | Case Management    | No      | Name + SSN      |            | Scheduled 🚣   |  |  |  |
|                           | >       | Goodson, Landon                       | PTAAS | No Specialty       | No      | Name + SSN      |            | 🕀 Scheduled 🚣 |  |  |  |
|                           | >       | Kanakeswaran, Kanagasabai             | MD    | Internal Medicine  | No      | SAM Number      | S4MRBF4T7  | 🖲 Fail 😑      |  |  |  |
|                           | 4       | ► I                                   | 4     |                    |         |                 |            |               |  |  |  |
|                           |         |                                       |       |                    |         |                 |            |               |  |  |  |
|                           |         |                                       |       |                    |         |                 |            |               |  |  |  |

#### Privacy Policy

© 2022 Modio Health All rights reserved

| modio 📩                            |       |                         |                     |            |                                           |      |
|------------------------------------|-------|-------------------------|---------------------|------------|-------------------------------------------|------|
|                                    |       | SAM for Nelson Pou MD   | )                   |            |                                           | ×    |
| Modio Health QA (San Francisco, C) | A) 🗸  | Record Details          |                     | Created By | Noah Lam (Admin) on 04/07/2021, 3:41 PM 🧄 |      |
|                                    |       | Record ID               | 454036              |            |                                           |      |
| All Providers                      |       | Provider Name           | Nelson Pou          |            |                                           |      |
| Actions & Evolusions               |       | Provider ID             | 305309              |            |                                           |      |
|                                    |       | SAM Number              |                     |            |                                           |      |
|                                    |       |                         |                     |            |                                           |      |
| All 123_ok_sam vlada vladka        |       | SAM History             | Prior Record        |            | Current Record                            | 1    |
| Provider Name                      | Title | Pri<br>Date Updated     | 11/11/2022, 4:26 PM | × 👻 🛛 🕅    | /11/2022, 4:26 PM                         |      |
| > smith, Alping                    | мр    | Revision ID             | 1-39689404          | 3          | 05309                                     | uiea |
| > Forgan, Claire                   | UNK   | Nc<br>Update Source     | OneView V2          | c          | oneView V2                                | uled |
| > Agbi, John                       | MD    | Hc<br>Updated By (Role) | Megan Peters (C)    | M          | legan Peters (C)                          |      |
| > Pou, Nelson                      | MD    | Ok<br>SAM Status        | Pass                | P          | ass                                       | 1    |
| Aaron, Joshua                      | MD    | Pu<br>Exclusion Agency  | No Exclusions       |            | No Exclusions                             |      |
| 4                                  |       | Last Name               |                     |            |                                           |      |
|                                    |       | First Name              |                     |            |                                           |      |
|                                    |       | Middle Name             |                     |            |                                           |      |
|                                    |       | Exclusion Type          |                     |            |                                           |      |
|                                    |       |                         |                     |            |                                           | 1    |

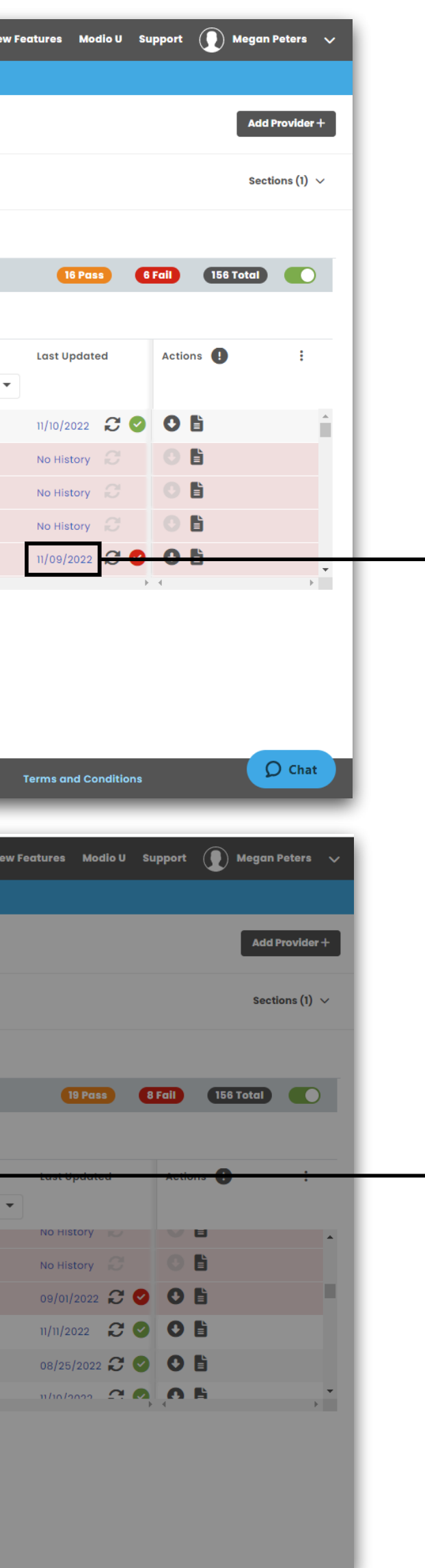

#### **Audit History**

To see data about previous SAM searches, click on the date value in the **Last Updated** field. This will open the Audit History modal.

Data about the current SAM search will display on the right hand side. You can toggle through the Date Updated menu to see a comparison of data returned from previous SAM searches. If a provider has more than one exclusion on file, you can also toggle through the Exclusion Agency menu to see the data for each exclusion.

### FAQ

#### **Q:** What's the difference between SAM and OIG?

A: SAM is a database that contains information about federal-level exclusions. Providers who show up on the SAM exclusion list are restricted from receiving federal contracts.

#### Q: Why can't I use NPI or date of birth to complete a SAM search?

A: The SAM database does not allow us to enter NPI or date of birth as search parameters; only the provider name and SSN can be used. This is why we do not have a Match status like OIG. When you run a SAM search, you can trust that the results are for your provider only, because the search includes the SSN as a unique identifier.

#### **Q:** Is there a scheduled run for SAM searches like there is for OIG?

A: It's coming! We are wor that's in place.

#### **Q:** Why does my provider have multiple exclusions on file?

A: SAM records data from multiple government agencies, and each agency reports its own unique exclusion data. This means your provider might have more than one SAM exclusion on file, each for a different agency. If one or more exclusions appear for your provider, this means they have failed the SAM search.

#### **Q:** Can I run the SAM updater or see SAM results in V1?

A: SAM is a V2 only updater. However, any documents that you produce as part of a SAM verification will be accessible in the Documents section of the provider profile in both V1 and V2.

A: It's coming! We are working on adding a monthly scheduled SAM run and will notify our users when

For additional questions or further training, contact the Modio Team:

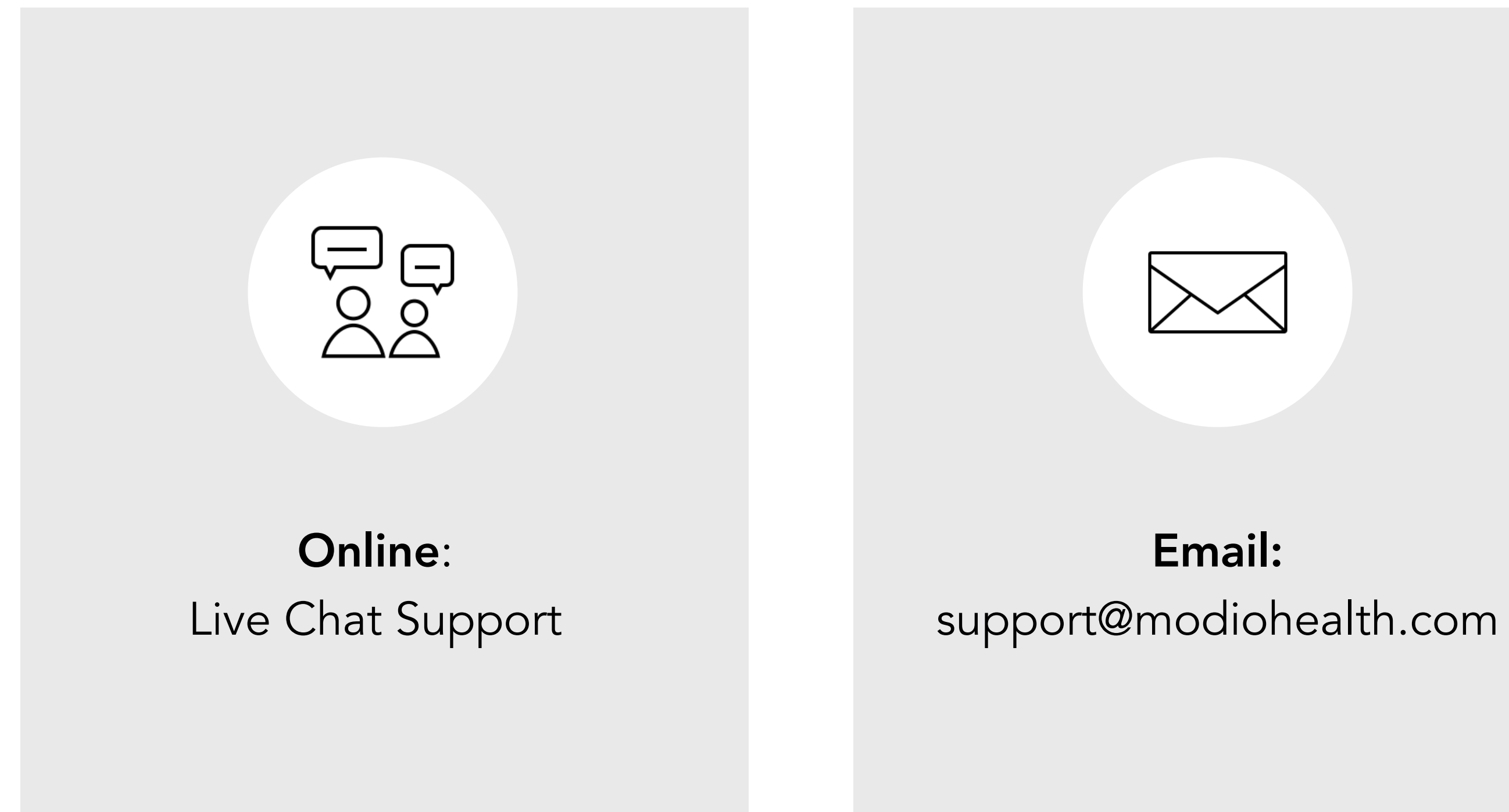

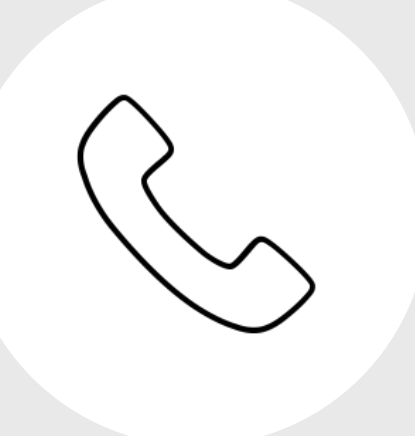

#### Phone: 844.696.6346

modio 🔀